## D-Link Quick Installation Guide

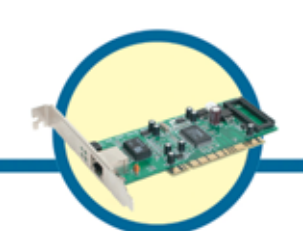

**DGE-528T** 

Gigabit Ethernet PCI Adapter

### **Check Your Package Contents**

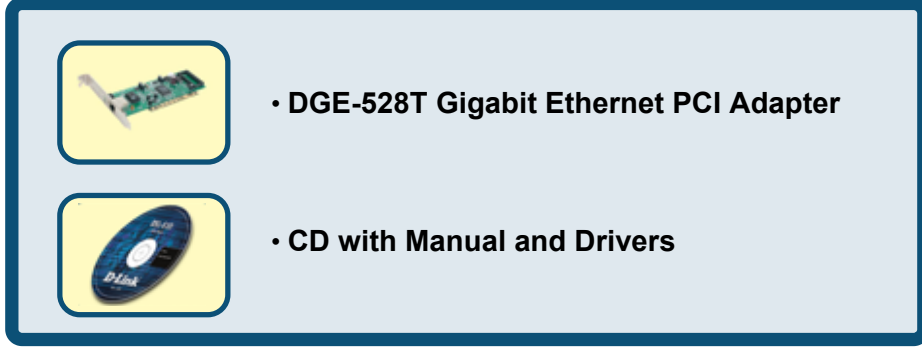

If any of the above items are missing, please contact your reseller.

### For Windows 98, ME, 2000, XP, 2003

## DO NOT insert the DGE-528T into the computer's PCI slot before installing the drivers.

Pre-installation Procedures:

If you have already installed the DGE-528T into a PCI slot, advanced users may utilize the "Add New Hardware Wizard" to manually specify the location of the driver on the CD-ROM.

Otherwise, we strongly recommend canceling the "Add New Hardware Wizard" and instead using the "Install Drivers" program in the CD-ROM. Here is **quick summary** of the proper installation procedure:

- **Run** the driver installation from the DGE-528T CD-ROM.
- Turn Off the computer and install the DGE-528T into the PCI slot.
- **Restart** the computer to complete the installation.

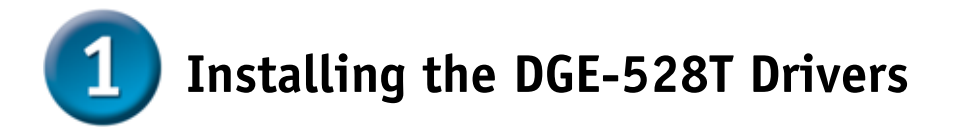

- Turn **ON** the computer.
- Insert the **driver CD**, which is included with the DGE-528T, into the CD-ROM drive.

The following window will appear.

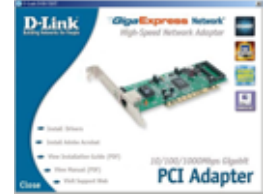

Click on "Install Drivers."

For **Windows 2000**, **Windows XP**, and **Windows 2003** users, the following screen will appear.

| install | × |
|---------|---|
| Finish  |   |
| OK      | ] |
|         |   |

Click OK

For Windows 98SE and Windows ME users, this screen will be displayed.

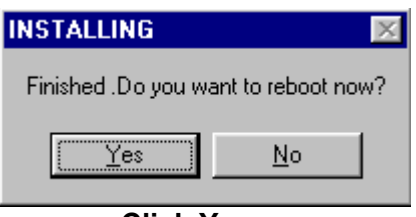

**Click Yes** 

Next, TURN OFF the computer and unplug the power cord.

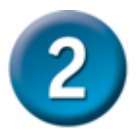

### Installing the DGE-528T into the computer's PCI slot

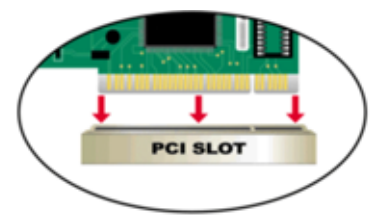

*Note:* To avoid static electric charges, please touch an unpainted screw on the outside of the power supply before installing or working with the DGE-528T.

- Turn off your computer and unplug the power cord.
- **Remove** the back cover of your computer. (Refer to your computer's manual if needed.)
- Locate an available PCI slot. PCI slots are usually white or cream colored.
- **Remove** the backplate (the small piece of metal that covers the opening for the PCI card on the back cover that you just removed.)
- Insert the DGE-528Tcarefully and firmly into the PCI slot.
- Secure the DGE-528Twith the screw from the backplate.
- **Replace** your computer's cover.

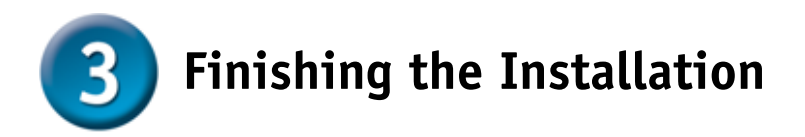

### TURN ON the computer.

For *Windows 98SE and Windows ME* users, the following screen will appear.

| System S | ettings Change 🛛 🔀                                                      | 1 |
|----------|-------------------------------------------------------------------------|---|
| ?        | To finish setting up your new hardware, you must restart your computer. |   |
| -V-      | Do you want to restart your computer now?                               |   |
|          | Yes <u>N</u> o                                                          |   |

Click Yes, to restart the computer.

| 4 | Checking | the | Installation |
|---|----------|-----|--------------|
|---|----------|-----|--------------|

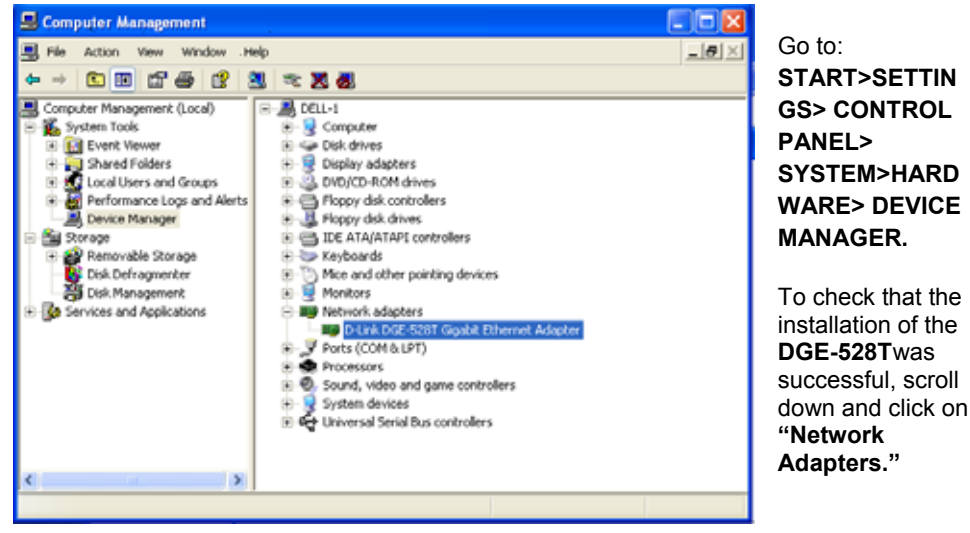

You have a successful installation when "D-Link DGE-528T" appears (with no errors) as shown at left.

# MEMO

### **Technical Support**

You can find software updates and user documentation on the D-Link website.

D-Link provides free technical support for customers within the United States and within Canada for the duration of the warranty period on this product.

U.S. and Canadian customers can contact D-Link technical support through our website, or by phone.

Tech Support for customers within the United States: D-Link Technical Support over the Telephone:

(877) 453-5465 6am-6pm PST, Mon-Fri

D-Link Technical Support over the Internet: http://support.dlink.com email:support@dlink.com

Tech Support for customers within Canada: D-Link Technical Support over the Telephone:

(800) 361-5265 Monday to Friday 8:30am to 9:00pm EST

D-Link Technical Support over the Internet: http://support.dlink.ca email:support@dlink.ca

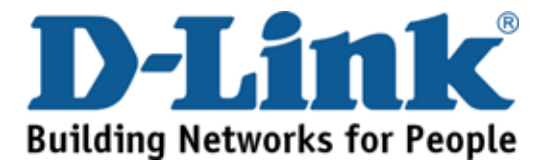

# **D-Link Quick Installation Guide DGE-528T Gigabit-Ethernet-PCI-Adapter** Packungsinhalt überprüfen DGE-528T Gigabit- Ethernet- PCI- Adapter CD-ROM mit Handbuch und Treibern

Sollte eines dieser Teile fehlen oder beschädigt sein, wenden Sie sich an Ihren Fachhändler.

### For Windows 98, ME, 2000, XP, 2003

### Installieren Sie zunächst die Treiber, BEVOR Sie den DGE-528T in einen PCI-Steckplatz einsetzen.

### Vor der Installation

Wenn Sie den DGE-528Tbereits in einem PCI-Steckplatz installiert haben, können Sie als erfahrener Benutzer den Hardware-Assistenten aufrufen und die Position des Treibers auf der CD-ROM manuell angeben.

Wir empfehlen jedoch, den Hardware-Assistenten zu beenden und stattdessen die Funktion "Install Drivers" auf der CD-ROM zu verwenden. Nachfolgend ist die korrekte Installationsreihenfolge kurz zusammengefasst:

- Führen Sie von der mitgelieferten CD-ROM aus die Treiberinstallation durch.
- Schalten Sie den Computer aus, und installieren Sie den DGE-528T in einem PCI-Steckplatz.
- Starten Sie den Computer neu, um die Installation abzuschließen.

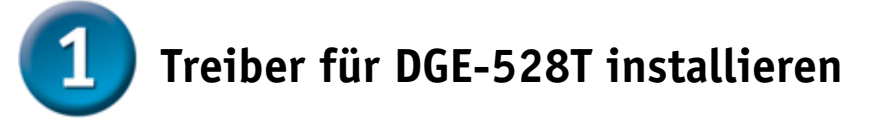

- Schalten Sie den Computer EIN.
- Legen Sie die mitgelieferte CD-ROM in das CD-ROM-Laufwerk ein.

Das folgende Dialogfeld wird angezeigt:

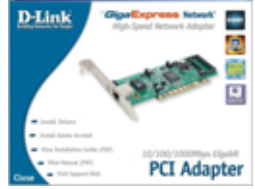

Klicken Sie auf "Install Drivers".

Unter **Windows 2000**, **Windows XP und Windows 2003** wird die folgende Meldung angezeigt:

| install 🗶 |
|-----------|
| Finish    |
| OK        |

Klicken Sie auf "OK".

Unter *Windows 98SE und Windows ME* wird das folgende Dialogfeld angezeigt:

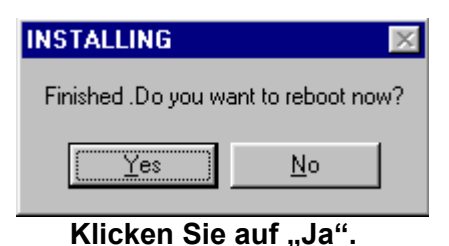

Schalten Sie dann den Computer aus, und ziehen Sie den Netzstecker.

![](_page_8_Picture_3.jpeg)

Hinweis: Vermeiden Sie elektrostatische Ladungen, indem Sie vor dem Berühren des DGE-528T kurz eine blanke, geerdete Metalloberfläche berühren.

- Schalten Sie den Computer **aus**, und **ziehen** Sie den Netzstecker.
- **Entfernen** Sie die Gehäuseabdeckung des Computers. (Schlagen Sie hierzu ggf. im Benutzerhandbuch des Computers nach.)
- **Wählen** Sie einen freien PCI-Steckplatz. PCI-Steckplätze sind normalerweise weiß oder hellbraun.
- **Entfernen** Sie das Slotblech (kleiner Blechwinkel an der Rückseite des Computers, der die Öffnung für die Karte verdeckt).
- **Setzen** Sie den DGE-528T vorsichtig mit sanftem Druck in den PCI-Steckplatz **ein**.

- **Sichern** Sie den DGE-528T mit der zuvor entfernten Schraube des Slotblechs.
- Bringen Sie die Gehäuseabdeckung wieder an.

![](_page_9_Picture_2.jpeg)

Schalten Sie den Computer EIN.

Unter *Windows 98SE und Windows ME* wird die folgende Meldung angezeigt:

![](_page_9_Picture_5.jpeg)

Klicken Sie auf "Ja", um den Computer neu zu starten.

![](_page_9_Picture_7.jpeg)

Wählen Sie START> EINSTELLUNGEN> SYSTEMSTEUERUNG> SYSTEM>HARDWARE> GERÄTE-MANAGER.

Blättern Sie nach unten, und klicken Sie auf "Netzwerkadapter", um die erfolgreiche Installation des DGE-528T zu überprüfen. Wenn wie in der Abbildung "D-Link DGE-528T" (ohne Fehlermeldung) angezeigt wird,

wurde die Installation erfolgreich abgeschlossen.

# MEMO

### Technische Unterstützung

Aktualisierte Versionen von Software und Benutzerhandbuch finden Sie auf der Website von D-Link.

D-Link bietet kostenfreie technische Unterstützung für Kunden innerhalb Deutschlands, Österreichs, der Schweiz und Osteuropas.

Unsere Kunden können technische Unterstützung über unsere Website, per E-Mail oder telefonisch anfordern.

Web: http://www.dlink.de E-Mail: <u>support@dlink.de</u> Telefon: +49 (1805)-2787

Telefonische technische Unterstützung erhalten Sie montags bis donnerstags von 08.00 bis 19.00 Uhr, freitags von 08.00 bis 17.00 Uhr.

Wenn Sie Kunde von D-Link außerhalb Deutschlands, Österreichs, der Schweiz und Osteuropas sind, wenden Sie sich bitte an die zuständige Niederlassung aus der Liste im Benutzerhandbuch.

![](_page_11_Picture_7.jpeg)

![](_page_12_Picture_0.jpeg)

Si l'un des éléments ci-dessus manque, contactez votre revendeur.

### For Windows 98, ME, 2000, XP, 2003

### N'INSTALLEZ PAS le DGE-528Tdans l'emplacement PCI de l'ordinateur avant d'avoir installé les pilotes.

### Avant l'installation :

Si vous avez déjà installé le DGE-528Tdans un emplacement PCI, vous pouvez utiliser l'assistant d'ajout de nouveau matériel pour spécifier manuellement l'emplacement du pilote sur le CD-ROM.

Sinon, nous vous recommandons vivement d'annuler l'assistant d'ajout de nouveau matériel et d'utiliser à la place le programme « Install Drivers » qui se trouve sur le CD-ROM.

Voici un bref résumé de la procédure d'installation :

- **Exécuter** le programme d'installation de pilotes à partir du CD-ROM DGE-528T.
- Éteignez l'ordinateur et installez l'adaptateur DGE-528T dans l'emplacement PCI.
- Redémarrez l'ordinateur pour finaliser l'installation.

![](_page_13_Picture_3.jpeg)

### Installation des pilotes du DGE-528T

- Allumez l'ordinateur.
- Mettez le CD de pilotes fourni avec le DGE-528T dans le lecteur.

La fenêtre suivante s'ouvre.

![](_page_13_Picture_8.jpeg)

Cliquez sur "Install Drivers".

Pour **Windows 2000, Windows XP et Windows 2003**, l'écran suivant apparaît :

![](_page_13_Picture_11.jpeg)

Cliquez sur OK

Pour Windows 98SE et Windows ME, l'écran ci-dessous apparaît :

![](_page_13_Picture_14.jpeg)

### Cliquez sur Oui

### ÉTEIGNEZ l'ordinateur et débranchez le câble d'alimentation.

![](_page_14_Picture_1.jpeg)

# Installation du DGE-528T dans un emplacement PCI de l'ordinateur

![](_page_14_Picture_3.jpeg)

*Nota : pour éviter tout dommage dû à l'électricité statique, touchez une vis non peinte à l'extérieur de l'alimentation avant d'installer ou de toucher le DGE-528T.* 

- Éteignez l'ordinateur et débranchez le câble d'alimentation.
- **Retirez** le capot de l'ordinateur. (Reportez-vous au manuel de l'ordinateur si besoin est).
- **Trouvez** un emplacement PCI disponible. Les emplacements PCI sont généralement blancs ou beiges.
- **Enlevez** le cache (la petite pièce de métal qui ferme l'ouverture destinée à la carte PCI à l'arrière de l'ordinateur).
- **Introduisez** avec précaution le DGE-528Tdans l'emplacement PCI et enfoncez-le à fond.
- Fixez le DGE-528T à l'aide de la vis du cache.
- Remettez en place le capot de l'ordinateur.

![](_page_15_Picture_0.jpeg)

ALLUMEZ l'ordinateur.

Pour Windows 98SE et Windows ME, l'écran suivant apparaît :

| System S | ettings Change 🛛 🔀                                                                                                   |
|----------|----------------------------------------------------------------------------------------------------|
| ?        | To finish setting up your new hardware, you must restart your computer.<br>Do you want to restart your computer now? |
|          | Yes No                                                                                                    |

Cliquez sur Oui pour redémarrer l'ordinateur.

![](_page_15_Picture_5.jpeg)

Sélectionnez successivement DÉMARRER>PARAMÈ TRES> PANNEAU DE CONFIGURATION> SYSTÈME>MATÉRIEL > GESTIONNAIRE DE PÉRIPHÉRIQUES.

Pour vérifier que le DGE-528Ta été installé avec succès, cliquez sur « Cartes réseau ». Si « D-Link DGE-528T»

apparaît (sans erreur), c'est que l'installation s'est déroulée correctement.

# MEMO

### Assistance technique

Vous trouverez la documentation et les logiciels les plus récents sur le site web **D-Link.** 

Le service technique de **D-Link** est gratuit pour les clients aux Etats-Unis durant la période de garantie.

Ceuxci peuvent contacter le service technique de **D-Link** par notre site internet ou par téléphone.

Assistance technique D-Link par téléphone : 0 820 0803 03

Assistance technique D-Link sur internet : Web :http://www.dlink.fr E-mail :support@dlink.fr

![](_page_17_Picture_6.jpeg)

# **D-Link Quick Installation Guide DGE-528T** Adaptador PCI **Gigabit Ethernet** Comprobar el contenido del paquete Adaptador PCI Gigabit Ethernet DGE-528T · CD con manual y controladores

Si no tuviera alguno de los componentes mencionados, contacte con el punto de venta.

### For Windows 98, ME, 2000, XP, 2003

NO inserte el adaptador DGE-528T en la ranura PCI del ordenador antes de haber instalado los controladores.

### Pasos antes de la instalación:

Si ya ha instalado el DGE-528T en una ranura PCI, los usuarios avanzados pueden utilizar el "Asistente para agregar nuevo hardware" y especificar la ubicación del controlador del CD-ROM automáticamente.

De no ser así, es recomendable que cancele el "Asistente para agregar nuevo hardware" y que en su defecto utilice el programa "Install Drivers" del CD-ROM. A continuación encontrará un **resumen** de los pasos a seguir para la correcta instalación:

- **Ejecute** la aplicación de instalación de controladores del CD-ROM del adaptador DGE-528T.
- Apague el ordenador e instale el DGE-528T en una ranura PCI.
- Reinicie el ordenador para completar la instalación.

![](_page_19_Picture_4.jpeg)

# Instalación de los controladores del adaptador DGE-528T

- Encienda el ordenador.
- Inserte el **CD de controladores,** incluido con el adapatador DGE-528T, en la unidad del CD-ROM.

Aparecerá la siguiente ventana.

![](_page_19_Picture_9.jpeg)

Haga clic en "Install Drivers" (instalar controladores).

Para los usuarios de **Windows 2000, Windows XP y Windows 2003,** aparecerá la siguiente pantalla.

| install | × |
|---------|---|
| Finish  |   |
| С ОК    |   |
| <u></u> |   |

Haga clic en Aceptar

Para los usuarios de *Windows 98SE y Windows ME* aparecerá la siguiente pantalla.

![](_page_19_Picture_15.jpeg)

Haga clic en Sí

### APAGUE el ordenador y desenchufe el cable de alimentación.

![](_page_20_Picture_1.jpeg)

### Instalación del adaptador DGE-528T en una ranura PCI libre del ordenador

![](_page_20_Picture_3.jpeg)

Nota: Para evitar descargas electroestáticas, toque un tornillo sin pintar de la parte externa de la fuente de alimentación antes de instalar o trabajar con el DGE-528T

en una ranura PCI libre ordenador

- Apague el ordenador y desenchufe el cable de alimentación.
- **Retire** la tapa trasera del ordenador. (Consulte el manual del ordenador si es necesario.)
- Localice una ranura PCI libre. Normalmente las ranuras PCI suelen ser de color blanco o crema.
- Retire la placa trasera (la pequeña pieza de metal que recubre la apertura para la tarjeta PCI de la cubierta trasera que acaba de retirar.)
- Inserte el DGE-528T con cuidado en la ranura PCI.
- Fije el DGE-528T con el tornillo de la placa trasera.
- Vuelva a montar la cubierta de su ordenador.

![](_page_21_Picture_0.jpeg)

ENCIENDA el ordenador.

Para los usuarios de *Windows 98SE y Windows ME*, aparecerá la siguiente pantalla.

| System S | ettings Change 🛛 🔀                                                                                                   |
|----------|----------------------------------------------------------------------------------------------------|
| ?        | To finish setting up your new hardware, you must restart your computer.<br>Do you want to restart your computer now? |
|          |                                                                                                    |

Haga clic en Sí, para reiniciar el ordenador.

![](_page_21_Picture_5.jpeg)

![](_page_21_Picture_6.jpeg)

Vaya a: INICIO>CONFIGURACI ÓN>PANEL DE CONTROL> SISTEMA>HARDWAR E>ADMINISTRADOR DE DISPOSITIVOS. Para comprobar si la instalación del adaptador **DGE-528Tha** sido satisfactoria, seleccione y haga clic en **"Adaptadores de red."** La instalación se habrá ejecutado con

éxito si aparece "D-Link DGE-528T" (sin errores) tal y como se muestra en el margen izquierdo.

| MEMO                                         |
|----------------------------------------------|
|                                              |
|                                              |
|                                              |
| · · · · · · · · · · · · · · · · · · ·        |
|                                              |
|                                              |
| ·                                            |
|                                              |
|                                              |
| <u>.                                    </u> |
|                                              |
|                                              |
|                                              |
|                                              |
| ,                                            |
|                                              |
|                                              |
|                                              |

### Asistencia Técnica

Puede encontrar el software más reciente y documentación para el usuario en el sitio web de **D-Link** . **D-Link** ofrece asistencia técnica gratuita para clientes dentro de España durante el periodo de garantía del producto. Los clientes españoles pueden ponerse en contacto con la asistencia técnica de **D-Link** a través de nuestro sitio web o por teléfono.

### Asistencia Técnica de D-Link por teléfono: 902 304545

de lunes a viernes desde las 9:00 hasta las14:00 y de las 15:00 hasta las 18:00 Asistencia Técnica de D-Link a través de Internet: http://www.dlink.es email: soporte@dlink.es

![](_page_23_Picture_4.jpeg)

# **D-Link Quick Installation Guide DGE-528T** Adattatore Gigabit **Ethernet PCI** Contenuto del pacchetto Adattatore Gigabit Ethernet PCI DGE-528T CD con manuale e driver

Se uno dei componenti dovesse risultare mancante, contattare il rivenditore.

### For Windows 98, ME, 2000, XP, 2003

NON inserire l'adattatore DGE-528T nello slot PCI del computer prima di avere installato i driver.

### Procedure di pre installazione:

Se l'adattatore DGE-528T è già stato installato in uno slot PCI, gli utenti avanzati possono utilizzare il programma "Add New Hardware Wizard" per specificare manualmente l'ubicazione dei driver nel CD-ROM.

In caso contrario, raccomandiamo di uscire dal programma "Add New Hardware Wizard" e utilizzare il programma "Install Drivers" contenuto nel CD-ROM. In seguito viene riportato un **breve riassunto** della procedura d'installazione corretta:

- Eseguire l'installazione dei driver DGE-528Tdal CD-ROM.
- Spegnere il computer e installare l'adattatore DGE-528T in uno slot PCI.
- **Riavviare** il computer per completare l'installazione.

# **1** Installazione dei driver DGE-528T

- Accendere il computer.
- Inserire il **CD dei driver,** fornito con l'adattatore DGE-528T, nella relativa unità.

Il sistema visualizza la seguente finestra.

![](_page_25_Picture_8.jpeg)

Cliccare su "Install Drivers." In ambiente Windows 2000, Windows XP e Windows 2003, viene visualizzata la seguente finestra.

| install    | ×  |
|------------|----|
| Finish     |    |
|            |    |
| OK         |    |
| Liccare su | OK |

In ambiente *Windows 98SE e Windows ME*, viene visualizzata la seguante finestra.

![](_page_26_Picture_1.jpeg)

Cliccare su Si

SPEGNERE il computer e scollegare il cavo di alimentazione.

![](_page_26_Picture_4.jpeg)

Installazione dell'adattatore DGE-528T nello slot PCI del computer PCI slot

# PCI SLOT

Nota: Per evitare scariche elettrostatiche, toccare una vite non verniciata esterna all'alimentatore prima di iniziare a lavorare con l'adattatore DGE-528T.

- **Spegnere** il computer e **scollegare** il cavo di alimentazione.
- **Rimuovere** il coperchio posteriore del computer. (se necessario, consultare il manuale del computer).
- Individuare uno slot PCI libero, generalmente bianco o color crema.
- Rimuovere la protezione posteriore (lamina in metallo che copre l'apertura dello slot PCI, sul coperchio posteriore del computer.)
- Inserire cautamente ma saldamente l'adattatore DGE-528T nello slot PCI.
- Fissare l'adattatore DGE-528T con la vite della lamina di protezione.
- **Riposizionare** il coperchio del computer.

![](_page_27_Picture_0.jpeg)

In ambiente *Windows 98SE and Windows ME*, viene visualizzata la seguente finestra.

| System S | Settings Change 🛛 🕅                                                                                                  |
|----------|----------------------------------------------------------------------------------------------------|
| ?        | To finish setting up your new hardware, you must restart your computer.<br>Do you want to restart your computer now? |
|          | <u>Y</u> es <u>N</u> o                                                                                               |

Cliccare su Si, per riavviare il computer.

![](_page_27_Picture_4.jpeg)

![](_page_27_Picture_5.jpeg)

Selezionare START>IMPOSTAZIONI> PANELLO DI CONTROLLO> SISTEMA>HARDWARE> GESTIONE PERIFERICHE.

Per erificare 'installazione dell'adattatore **DGE-528T**, scorrere le voci visualizzate e selezionare **"Schede di rete."** Se l'adattatore **"D-Link DGE-528T"** è visualizzato nell'elenco (senza errori) l'installazione è terminata con successo.

![](_page_28_Figure_0.jpeg)

### Supporto tecnico

Gli ultimi aggiornamenti e la documentazione sono disponibili sul sito D-Link.

Supporto tecnico per i clienti residenti in Italia

### D-Link Mediterraneo S.r.L.

Via N. Bonnet 6/B 20154 Milano

Supporto Tecnico dal lunedì al venerdì dalle ore 9.00 alle ore 19.00 con orario continuato Telefono: 02-39607160

URL : <u>http://www.dlink.it/supporto.html</u> Email: tech@dlink.it

![](_page_29_Picture_7.jpeg)

## **D-Link Quick Installation Guide**

![](_page_30_Picture_1.jpeg)

DGE-528T

для шины PCI

### Проверьте содержимое комплекта

![](_page_30_Picture_3.jpeg)

Если что-то из перечисленного выше отсутствует, то свяжитесь с поставщиком.

### For Windows 98, ME, 2000, XP, 2003

### Не устанавливайте DGE-528Т в слот PCI Вашего компьютера до установки драйверов.

### Подготовительные действия:

Если адаптер DGE-528T уже установлен в слот PCIBaшего компьютера, то опытные пользователи могут использовать "Мастер установки нового оборудования" и вручную указать путь (местоположение) драйверов на CD-ROM.

В противном случае, мы настоятельно рекомендуем завершить "Мастер установки нового оборудования" и вместо него сначала запустить программу "Install Drivers" (установка драйверов), находящейся на CD-ROM.

Ниже кратко приведена процедура установки:

- Запустите программу установки драйверов с DGE-528T CD-ROM.
- Выключите компьютер и установите DGE-528T в PCI слот.
- Перезагрузите компьютер для завершения процесса установки.

### Установка драйверов для DGE-528T

- Включите компьютер
- Вставьте в привод CD-ROM диск **CD с драйверами**, который входит в поставку вместе с адаптером DGE-528T.

Вы увидите следующее окно.

![](_page_31_Picture_9.jpeg)

Нажмите на "Install Drivers" (установка драйверов). Если у Вас установлен Windows 2000, Windows XP И Windows 2003, Вы увидите такое окно.

| install 🔰 | 4 |
|-----------|---|
| Finish    |   |
|           |   |
| OK        |   |

Нажмите ОК

Если у Вас установлен Windows 98SE *И Windows ME*, Вы увидите такое окно.

![](_page_32_Picture_1.jpeg)

Далее, ВЫКЛЮЧИТЕ компьютер и отсоедините шнур питания из розетки.

![](_page_32_Picture_3.jpeg)

# Установка DGE-528Т в слот PCI компьютера

![](_page_32_Picture_5.jpeg)

Замечение: Во избежание эффекта разряда статического напряжения, пожалуйста, коснитесь неизолированного винта на обратной стороне блока питания компьютера прежде, чем устанавливать DGE-528T.

- Выключите Ваш компьютер и отсоедините шнур питания.
- Снимите верхний или боковой кожух Вашего компьютера. (При необходимости сверьтесь с инструкцией)
- Определите свободный и доступный слот PCI. PCI слоты обыычно белого или кремового цвета.
- Снимите заглушку (Небольшая металлическая пластина напротив слота PCI на задней стенке корпуса Вашего компьютера.)
- Вставьте DGE-528T адаптер в слот PCI.
- Закрепите DGE-528Т винтом на корпусе компьютера.
- Закройте кожух Вашего компьютера.

![](_page_33_Picture_0.jpeg)

Включите компьютер.

Пользователи Windows 98SE и Windows ME, увидят следующее окно.

![](_page_33_Picture_3.jpeg)

Нажмите YES (Да), для перезагрузки компьютера.

Проверка правильности установки

![](_page_33_Picture_6.jpeg)

Пройдите: START>SETTINGS> CONTROL PANEL> SYSTEM>HARDWARE> DEVICE MANAGER.

Для проверки успешности инсталляции DGE-528T проверните вниз меню и щелкните по "Network adapters". В случае успешности

инсталляции появляется "**D-Link DGE-528T**" (без ошибок), что показано слева.

### MEMO

| - |
|---|
|   |
|   |
|   |
| · |
|   |
|   |
|   |
|   |

### Техническа поддержка

Вы можете найти последнюю версию програмного обеспечения и документацию по продуктам на сайте D-Link

**D-Link** обеспечивает бесплатную техническую поддержку клиентов в течение гарантийного срока изделия.

Клиенты могут связаться со службой технической поддержки **D-Link** через наш web-сайт, или по телефону.

**Телефоны службы технической поддержки D-Link:** +7 (095) 744 00 99

Техническая Поддержка D-Link через Internet: <u>support@dlink.ru</u>

![](_page_35_Picture_6.jpeg)

![](_page_36_Picture_0.jpeg)

以上任何一件物品遺漏,請與經銷商聯繫。

### For Windows 98, ME, 2000, XP, 2003

### 在安裝驅動程式前,不要將 DGE-528T 插入電腦 PCI 插槽。

### 安裝準備:

若已將 DGE-528T 插入 PCI 插槽,則進階使用者可利用"新增硬體精靈",手動指定 光碟上驅動程式的位置。

否則,我們強烈建議取消"新增硬體精靈",而使用光碟上的"Install Drivers"程式。

以下是正確安裝步驟的要點:

- 執行 DGE-528T 光碟上的驅動程式的安裝程式。
- 關閉電腦,將 DGE-528T 插入 PCI 插槽。
- **重新啓動**電腦,完成安裝。

![](_page_37_Picture_4.jpeg)

- 打開電腦。
- 將 DGE-528T 附帶的驅動程式光碟插入光碟機。

![](_page_37_Picture_7.jpeg)

單擊 "Install Drivers."

在 Windows 2000, Windows XP 和 Windows 2003 下,出現如下畫面。

![](_page_37_Picture_10.jpeg)

單擊 OK

在 Windows 98SE 和 Windows ME下,顯示如下畫面。

![](_page_37_Picture_13.jpeg)

單擊 Yes

### 然後,關閉電腦,拔掉電源線。

![](_page_38_Picture_1.jpeg)

![](_page_38_Picture_2.jpeg)

注意:要避免靜電影響,在安裝或操作 DGE-528T 前,請先接觸電源外部塗裝金屬 部分。

- 關閉電腦,拔掉電源線。
- 拆掉電腦的後蓋。(若需要,請參考您電腦的使用手冊)
- 找到有效 PCI 插槽。PCI 插槽通常是白色或乳白色。
- 拆掉背板(背板是一塊小金屬片,覆蓋著上面拆除的後蓋上的 PCI 卡 的開口。)
- 將 DGE-528T 仔細而牢固地插入 PCI 插槽。
- 用螺絲將 DGE-528T 固定在背板 ○
- 重新裝上電腦後蓋。

![](_page_39_Picture_0.jpeg)

在 Windows 98SE 和 Windows ME下,出現以下畫面。

| System Settings Change 🛛 🔀 |                                                                                                    |
|----------------------------|----------------------------------------------------------------------------------------------------|
| ?                          | To finish setting up your new hardware, you must restart your computer.<br>Do you want to restart your computer now? |
|                            | Yes <u>N</u> o                                                                                                    |

單聲 Yes,重新啓動電腦。

![](_page_39_Picture_4.jpeg)

![](_page_39_Picture_5.jpeg)

進入:開始> 設定> 控制 台>系統>硬體> 裝置管理員

要檢查 DGE-528T 是否安 裝成功,向下滾動畫面,單 擊"網路介面卡."

左邊顯示 **"D-Link DGE-**528T"(沒有錯誤)表示安 裝成功 ∘

| MEMO |
|------|
|      |
|      |
|      |
|      |
|      |
|      |
|      |
|      |
|      |
|      |
|      |
|      |
|      |
|      |
|      |
|      |
|      |
|      |
|      |

### 友冠技術支援

台灣地區用戶可以透過我們的網站,電子郵件或 電話與**友冠資訊**技術支援人員聯絡。

支援服務時間從

週一到週五,上午 8:30 a.m. 到 7:00 p.m

Web: <u>http://www.dlinktw.com.tw/</u> FAQ: http://www.dlinktw.com.tw/support.asp Email: <u>dssqa@dlinktw.com.tw</u>

Phone: 0800-002-615

如果您是台灣地區以外的用戶,請參考使用手冊 中記載的 D-Link 全球各地分公司的聯絡資訊

取得支援服務。

![](_page_41_Picture_8.jpeg)